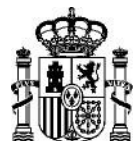

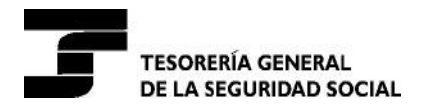

Dirección Provincial de Cuenca

#### ORIENTACIONES PARA LA CUMPLIMENTACION DEL FORMULARIO NORMALIZADO DEUC

## <u>PASO 1</u>

Descargue en su ordenador el archivo con extensión ".xml" que aparecerá publicado en el "Documento de Pliegos" del anuncio que rige la licitación en el perfil de contratante de la Plataforma de Contratación del Sector Público.

(http://www.contrataciondelestado.es)

#### <u> PASO 2</u>

Acceda al DEUC electrónico a través de los siguientes enlaces:

https://visor.registrodelicitadores.gob.es/espd-

web/filter?lang=es

https://visor.registrodelicitadores.gob.es/home

Se mostrará la siguiente pantalla donde seleccionamos el

idioma:

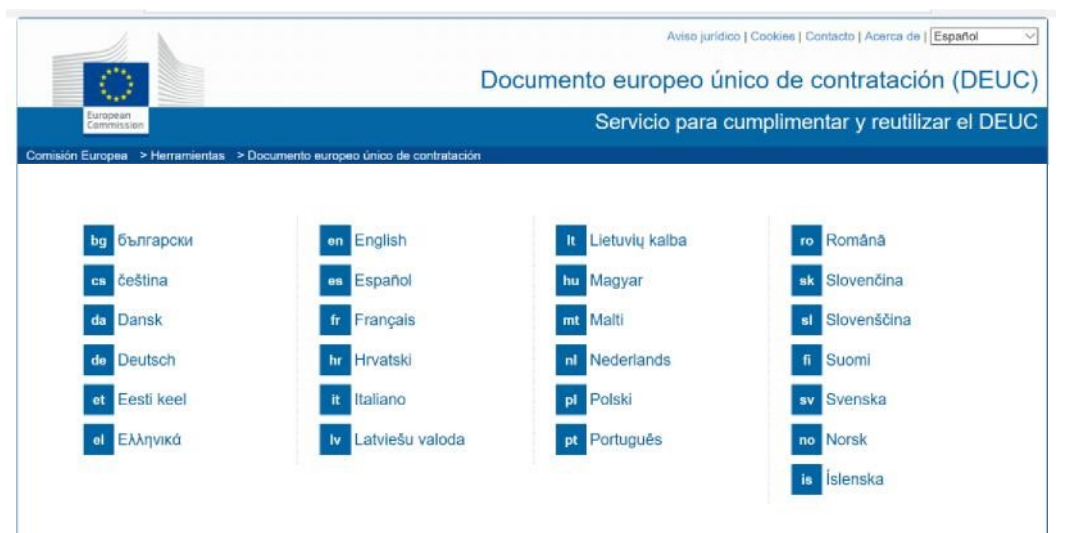

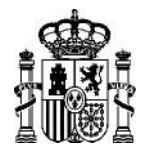

MINISTERIO DE TRABAJO, MIGRACIONES Y SEGURIDAD SOCIAL

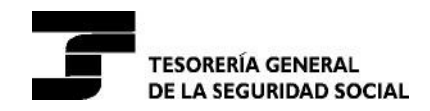

Dirección Provincial de Guadalajara Expte. : 19/A-02/18

## PASO 3

En la nueva pantalla marcamos "soy un operador económico":

| A Inicio                                                                                                    | Procedimiento                                                                                                    | Exclusion                                                                                                    | Selección                                                                                                    | A Finalización                                                                                                    |
|----------------------------------------------------------------------------------------------------|----------------------------------------------------------------------------------------------------|----------------------------------------------------------------------------------------------------|----------------------------------------------------------------------------------------------------|----------------------------------------------------------------------------------------------------|
| Bienvenido al servi                                                                                                    | cio DEUC                                                                                                    |                                                                                                    |                                                                                                    |                                                                                                    |
| El documento europeo únio<br>procedimiento de contratad<br>los procedimientos de cont<br>diferentes formularios utiliz<br>licitación transfronterizas. A | to de contratación (DEUC) consiste en l<br>ión pública. Está disponible en todas la<br>ratación pública en toda la UE. Gracias<br>ados anteriormente en la contratación p<br>o partir de octubre de 2018 el DEUC se | una declaración de la situació<br>s lenguas de la UE y se utiliza<br>a dicho documento, los licitad<br>ública de la UE, lo que signifi<br>ofrecerá exclusivamente en fo | n financiera, las capacidades y la ide<br>a como prueba preliminar del cumpli<br>lores ya no tendrán que proporciona<br>ce una considerable simplificación d<br>prmato electrónico.                | oneidad de las empresas para un<br>miento de los requisitos exigidos en<br>r pruebas documentales completas<br>el acceso a las oportunidades de           |
| La Comisión Europea prop<br>forma electrônica. El formu<br>electrônicamente, el DEUC<br>pública anterior puede reut<br>si la información contenida       | orciona un servicio gratuito en línea par<br>lario en línea puede relienarse, imprimir<br>podrá exportarse, almacenarse y trans<br>lizarse siempre que la información siga<br>en el DEUC se ha falseado gravemente  | a los compradores, los licitado<br>se y luego enviarse al compra<br>mitirse de forma electrónica. I<br>siendo correcta. Los licitadon<br>e, se ha ocultado o no puede e | ores y las demás partes interesadas<br>ador junto con el resto de la oferta. S<br>El DEUC presentado en el marco de<br>es podrán ser excluídos del procedir<br>completarse con documentos justific | en cumplimentar el documento de<br>il el procedimiento se realiza<br>un procedimiento de contratación<br>niento o ser objeto de enjuiciamiento<br>ativos. |
| Para más información sobr                                                                                                    | e el DEUC, sirvase pulsar aqui                                                                                                    |                                                                                                    |                                                                                                    |                                                                                                    |
| Si le interesan las respuest                                                                                                    | as a las preguntas más frecuentes sobr                                                                                                    | e el DEUC, consulte Folleto d                                                                                                    | le preguntas más frecuentes                                                                                                    |                                                                                                    |
| Quién es usted?                                                                                                    | í.                                                                                                    |                                                                                                    |                                                                                                    |                                                                                                    |
| Soy un poder adjudicador 0                                                                                                    |                                                                                                    |                                                                                                    |                                                                                                    |                                                                                                    |
|                                                                                                    |                                                                                                    |                                                                                                    |                                                                                                    |                                                                                                    |
| Soy una entidad adjudicadora                                                                                                    | •                                                                                                    |                                                                                                    |                                                                                                    |                                                                                                    |

Se abrirá una nueva opción y seleccionamos "Importar un DEUC", cargamos el archivo .xml que previamente hemos descargado de la plataforma de Contratación del Sector Público (ver paso 1) e indicamos el país donde tiene sede la empresa:

| ¿Qué desea hacer?                                          |
|------------------------------------------------------------|
| 1 Importar un DEUC 0                                       |
| 1 O Fundir dos DEUC 0                                      |
| ± ⊖ Generar respuesta <b>0</b>                             |
| Cargar documento                                           |
| Cargue una solicitud DEUC o una respuesta DEUC<br>Examinar |
| ¿Qué desea hacer?                                          |
| ▲ ○ Importar un DEUC                                       |
| Ful Generar una nueva respuesta DEUC                       |
| L 🕘 Generar respuesta 😈                                    |
| ¿Dónde tiene la sede su empresa?                           |
| Elijase un país 🗸                                          |
| ⊕ Previo         ☺ Cancelar         ⊛ Siguiente            |

Una vez completado se pulsa "Siguiente"

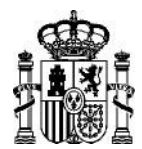

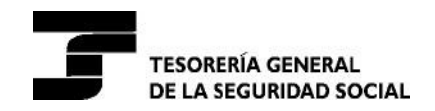

Dirección Provincial de Cuenca

#### <u>PASO 4</u>

Aparece el formulario DEUC que debe rellenar.

Deberá cumplimentar el número del anuncio en el apartado correspondiente.

El formulario consta de seis partes las cuales, a su vez, están dividas en secciones.

Tal y como se explica en la Cláusula 11.3.1 del PCAP deberán tenerse en cuenta las siguientes indicaciones para su cumplimentación:

- El licitador deberá incluir, en todo caso, la información prevista en las partes II y III del DEUC y, únicamente, la sección "A: Indicación global relativa a todos los criterios de selección" de la parte IV.

- En los casos en que varios empresarios concurran agrupados en una unión temporal, cada empresa integrante de la futura UTE deberá presentar un DEUC separado.

- El licitador que participe por su cuenta pero recurra a la capacidad de otra u otras entidades para cumplir los criterios de selección, deberá cumplimentar su DEUC, junto con el DEUC separado, en el que figure la información pertinente, por cada una de las entidades de que se trate.

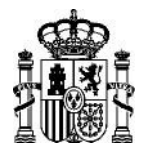

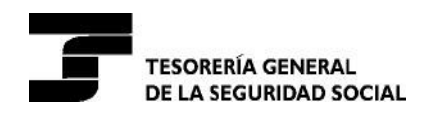

#### <u>PASO 5</u>

Una vez cumplimentado el formulario según lo señalado en el Pliego de Cláusulas Administrativas Particulares que rigen la licitación, debe clicar en botón "**Visión General**" para visualizar todo el formulario en la pantalla.

| El operador econômico formalmente o<br>locumentos justificativos de la informa | onsiente en que [indique el poder<br>ición que se ha facilitado en [indio | adjudicador o la entidad adju<br>ue la parte/sección/punto o p | dicadora según figure en la parte I, sección A)<br>suntos pertinentes] del presente Documento Ev | tenga acceso a los<br>ropeo Único de |
|--------------------------------------------------------------------------------|---------------------------------------------------------------------------|----------------------------------------------------------------|--------------------------------------------------------------------------------------------------|--------------------------------------|
| Contratación, a efectos de [indique el j<br>eferencia]].                       | rocedimiento de contratación: (de                                         | escripción breve, referencia i                                 | e publicación en el Diario Oficial de la Unión E                                                 | uropea, número de                    |
| fecha, lugar y, cuando se exija o sea i                                        | recesaria, firma o firmas:                                                |                                                                |                                                                                                  |                                      |
| Fecha                                                                          |                                                                           |                                                                |                                                                                                  |                                      |
|                                                                                |                                                                           |                                                                |                                                                                                  |                                      |
| Lugar                                                                          |                                                                           |                                                                |                                                                                                  |                                      |
| Firma                                                                          |                                                                           |                                                                |                                                                                                  |                                      |
|                                                                                |                                                                           |                                                                |                                                                                                  |                                      |
| Exportar                                                                       |                                                                           |                                                                |                                                                                                  |                                      |
|                                                                                |                                                                           |                                                                |                                                                                                  |                                      |
| Ahora puede hacer clic en «Exportar»                                           | para descargar y conservar et arc                                         | thivo DEUC en su ordenador                                     | Los poderes adjudicadores deben garantizar (                                                     | que este archivo DEUG                |

## <u>PASO 6</u>

# PRESENTACIÓN DE OFERTA ELECTRÓNICAMENTE:

Para guardar en su ordenador el formulario cumplimentado para presentar oferta electrónicamente, deberá clicar el botón **"Descargar como".** Podremos elegir entre formato .XML, .PDF o Ambos formatos (se recomienda "Ambos formatos"). <u>Este documento se requerirá en .pdf y firmado electrónicamente.</u> El licitador deberá incluirlo en el sobre n° 1 "documentación administrativa".

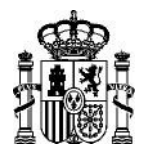

MINISTERIO DE TRABAJO, MIGRACIONES Y SEGURIDAD SOCIAL

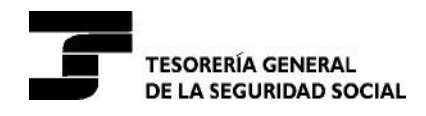

Dirección Provincial de Cuenca

| Firma                                                                                                    |                                                                                                    | Eponoos tormatos                                                                                                    |                                                                                  |
|----------------------------------------------------------------------------------------------------|----------------------------------------------------------------------------------------------------|----------------------------------------------------------------------------------------------------|----------------------------------------------------------------------------------|
| Firma                                                                                                    |                                                                                                    | The share for share                                                                                                    |                                                                                  |
|                                                                                                    | Deformato PDF                                                                                                    |                                                                                                    |                                                                                  |
| Lugar                                                                                                    |                                                                                                    | DFormato XML                                                                                                    |                                                                                  |
| Fecha                                                                                                    |                                                                                                    |                                                                                                    |                                                                                  |
| Fecha, lugar y, cuando se exija o sea necesaria, firma                                                                                                    | a o firmas:                                                                                                    |                                                                                                    |                                                                                  |
| El operador econòmico formalmente consiente en qui<br>documentos justificativos de la información que se ha<br>Contratación, a efectos de (indique el procedimiento o<br>referencia)].                                                               | <ul> <li>[indique el poder adjudicador: o la entidad adjudicador:<br/>r facilitado en [indique la parte/sección/punto o puntos p<br/>de contratación; (descripción breve, referencia de public</li> </ul>                     | a según figure en la parte I, sección A]<br>entinentes] del presente Documento Eu<br>cación en el Diario Oficial de la Unión E | tenga acceso a los<br>ropeo Único de<br>uropea, número de                        |
| b) A partir del 18 de octubre de 2018 a más tardar (de<br>poder adjudicador o la entidad adjudicadora ya posea                                                                                                    | ependiendo de la aplicación a nivel nacional del artículo<br>In los documentos en cuestión.                                                                                                    | <ul> <li>59, apertado 5, párrafo segundo, de la</li> </ul>                                                                     | Directiva 2014/24/UE), el                                                        |
| <ul> <li>a) el poder adjudicador o la entidad adjudicadora teng<br/>nacional de cualquier Estado miembro que pueda cor<br/>de la página velb, autoridad u organismo expedidor, r<br/>preciso, deberá otorganse el oportuno consentimiento</li> </ul> | pan la posibilidad de obtener los documentos justificativo<br>reultarse de forma gratuita, (siempre y cuando el operar<br>inferencia exacta de la documentáción) que permita al p<br>o para acceder a dicha base de datos), o | os de que se trate directamente, acced<br>dor económico haya facilitado la inform<br>poder adjudicador o la entidad adjudica   | iendo a una base de dato<br>ación necesaria (dirección<br>dora hacerlo; si fuera |
| en caso de que:                                                                                                    | rá aportar los certificados y otros tipos de pruebas docu                                                                                                    | umentales contemplados sin tardanza, s                                                                                         | uando se le soliciten, salv                                                      |

Se abrirá una nueva ventana que contendrá la pregunta sobre si desea abrir o guardar.

Pinchar sobre el botón "Guardar" y elija la opción "Guardar" o "Guardar como".

Elija la ubicación destino del archivo y, si lo desea, podrá cambiarle el nombre.

|                                                                                     | ¿Qué quieres hacer con espd-response.zip (72.3 KB)?                                                                                                    |                                                                                                    | Abrir                                                                               | Guardar como<br>Guardar                                               |                                                | Cancelar                                                   | ×                                                         |
|-------------------------------------------------------------------------------------|----------------------------------------------------------------------------------------------------|----------------------------------------------------------------------------------------------------|-------------------------------------------------------------------------------------|-----------------------------------------------------------------------|------------------------------------------------|------------------------------------------------------------|-----------------------------------------------------------|
|                                                                                     |                                                                                                    | O Car                                                                                                    | O Cancelar                                                                          |                                                                       | Descargar como 🔺                               |                                                            |                                                           |
|                                                                                     | Firma                                                                                                    |                                                                                                    |                                                                                     |                                                                       |                                                |                                                            |                                                           |
|                                                                                     | Lugar                                                                                                    |                                                                                                    |                                                                                     |                                                                       |                                                |                                                            |                                                           |
|                                                                                     | Fecha                                                                                                    |                                                                                                    |                                                                                     |                                                                       |                                                |                                                            |                                                           |
| Fecha, luga                                                                         | r y, cuando se exija o sea necesaria, firma o firm                                                                                                    | 185                                                                                                    |                                                                                     |                                                                       |                                                |                                                            |                                                           |
| El operador<br>documentos<br>Contratació<br>referencia)I.                           | económico formalmente consiente en que [indic<br>s justificativos de la información que se ha facilita<br>n, a efectos de [indique el procedimiento de cont                                              | que el poder adjudicador o la<br>ado en [indique la parte/secc<br>tratación: (descripción breve                              | entidad adjudicadori<br>idn/punto o puntos p<br>, referencia de public              | a según figure en la<br>artinentes] del prese<br>ación en el Diarío O | parte 1, sec<br>ente Docum<br>ificial de la    | cción A] tenga ac<br>nento Europeo Ú<br>Unión Europea, r   | ceso a los<br>nico de<br>número de                        |
| <li>b) A partir d<br/>poder adjud</li>                                              | el 18 de octubre de 2018 a más tardar (dependi<br>icador o la entidad adjudicadora ya posean los o                                                                                                    | endo de la aplicación a nivel<br>documentos en cuestión.                                                                     | nacional del artículo                                                               | 59, apartado 5, pár                                                   | rafo segund                                    | do, de la Directiv                                         | a 2014/24/UE), el                                         |
| <ul> <li>a) el poder o<br/>nacional de<br/>de la página<br/>preciso, deb</li> </ul> | adjudicador o la entidad adjudicadora tengan la j<br>cualquier Estado miembro que pueda consultan<br>i web, autoridad u organiarno expedidor, referen<br>erá otorganse el oportuno consentimiento para a | posibilidad de obtener los do<br>se de forma gratuita, (siempi<br>cia exacta de la documentad<br>acceder a dicha base de dat | cumentos justificativo<br>re y cuando el operac<br>sión) que permita al p<br>os), o | os de que se trate d<br>lor económico haya<br>oder adjudicador o      | irectamente<br>i facilitado li<br>la entidad e | e, accediendo a i<br>la información ne<br>adjudicadora hac | una base de datos<br>cesaria (dirección<br>arlo; si fuera |
| El operador<br>en caso de                                                           | económico declara formalmente que podrá apor<br>que:                                                                                                    | rtar los certificados y otros ti                                                                                             | pos de pruebas docu                                                                 | mentales contemple                                                    | ados sin tar                                   | rdanza, cuando s                                           | e le soliciten, salv                                      |

El documento DEUC, en formato PDF, deberá ser incluido por el licitador en el sobre nº 1 de "Documentación administrativa".